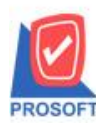

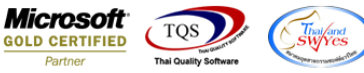

## ระบบ Sale Order

- ▶ ขอเพิ่ม ช่อง มูลค่าสินค้าที่ไม่ยกเว้นภาษีมูลค่าเพิ่ม + มูลค่าสินค้าที่ยังไม่ภาษีมูลค่าเพิ่ม ในฟอร์มขายเชื่อ STD
- 1. ระบบ SO >SO Data Entry >ขายเชื่อ

| 👔 ขายเชื่อ                                                    |                                       |                               |                           |                                                  |                                  |                     |                                         | _ 🗆                                       | Х    |
|---------------------------------------------------------------|---------------------------------------|-------------------------------|---------------------------|--------------------------------------------------|----------------------------------|---------------------|-----------------------------------------|-------------------------------------------|------|
| รศัสลูกค้า <mark>CUS</mark><br>ชื่อผู้ติดต่อ<br>อ้างถึง SO No | - <u>00002</u>                        | ระเทศ                         |                           | เลขที่ใบส่งขอ<br>เลขที่ใบกำกับ<br>อ้างถึง App. G | a BL2401-00<br>BL2401-00<br>Juo. |                     | Invoic<br>วันที่ใบส่งขอ<br>วันที่ใบกำกั | e/Tax invoice<br>05/01/2024<br>05/01/2024 | ]]]] |
| Customer PO ते<br>0                                           | วันที่นับเครดิต (วัน)<br>15/01/2024 💻 | ันที่ครบกำหนด<br>05/01/2024 ( | วันที่นัดชำ<br>05/01/2024 | ระ วันที่กำ<br>. 💻 //                            | าหนดส่ง                          | ชนส่งโดย            |                                         | พนักงานขาย                                |      |
| No. รหัสสินค้า                                                | ชื่อสินค้า                            | คลัง                          | ที่เก็บ                   | หน่วยนับ                                         | จำนวน                            | ราคา/หน่วย          | ส่วนลด                                  | จำนวนเงิน                                 | ~    |
| 1 01ME0022                                                    | สแตนเลสแบน 1/2" x 1/8"                | (12.7 x 301                   | 01                        | เส้น                                             | 10.00                            | 10,000.00           |                                         | 100,000.0                                 | 00   |
| 2 SC-0001                                                     | ค่าบริการติดตั้ง                      |                               |                           | ครั้ง                                            | 1.00                             | 1,000.00            |                                         | 1,000.0                                   | 00   |
| 3                                                             |                                       |                               |                           |                                                  | .00                              | .00                 |                                         |                                           | 00   |
| 4                                                             |                                       |                               |                           |                                                  | .00                              | .00                 |                                         |                                           | 00   |
| 5                                                             |                                       |                               |                           |                                                  | .00                              | .00                 |                                         |                                           | 00   |
| 6                                                             |                                       |                               |                           |                                                  | .00                              | .00                 |                                         |                                           | 00   |
| 7                                                             |                                       |                               |                           |                                                  | .00                              | .00                 |                                         |                                           | 00 🗸 |
| 3 3- 3- 6                                                     |                                       |                               |                           |                                                  |                                  | จำนว                | วนเงินรวม                               | 101,000.                                  | .00  |
|                                                               |                                       |                               | ส่วนสดก                   | การด้า                                           |                                  |                     | .00                                     | 101.000                                   | .00  |
|                                                               |                                       |                               |                           | (odo -                                           |                                  |                     | [                                       | 101.000                                   | 00   |
|                                                               |                                       |                               |                           |                                                  |                                  |                     |                                         |                                           |      |
|                                                               |                                       |                               | ฐานภาษ                    |                                                  | 101,000.                         | <u>บบ</u> อตราภาษ(2 | () <u>7.00</u>                          | 7,070.                                    | .00  |
|                                                               |                                       |                               |                           |                                                  |                                  | รวมเ                | กังสีน                                  | 108,070.                                  | .00  |
| 😭 Detail 🖺 More                                               | 🚯 Rate 🛛 🖗 Description                | 🚄 Deposit 🧔                   | VAT 🔡                     | GL 🧕 Hist                                        | ory                              |                     |                                         |                                           |      |
| New 🖪 Save                                                    | X Delete                              | opy 🎒 Print                   |                           |                                                  |                                  |                     |                                         |                                           |      |

- 2. เลือกฟอร์มแล้วกด Design เพิ่มคอลลัมน์ Design เอง ดังนี้
  - GoodAmnt\_vat :: จำนวนเงินสินค้าที่กิดภาษี

GoodAmnt\_novat :: จำนวนเงินสินค้าที่ไม่กิดภาษี

| 🧃 - [ใย | เส่งของ / ใบกำกับภาษี] |                                  |                 |                 |               |         |                                  |                |                 |                     |  |
|---------|------------------------|----------------------------------|-----------------|-----------------|---------------|---------|----------------------------------|----------------|-----------------|---------------------|--|
| 🔳 Tab   | le Exit                |                                  |                 |                 |               |         |                                  |                |                 |                     |  |
| 3-      | 🎟 🗛 丶 🌿 🎘              | 📓 🕅 🖉 🔯                          | 학 명수 국명 후       | ₽ 🖽 🗓           | 🕀 🖡           |         |                                  | Resize         | : 100% <u>-</u> | - Zoom: 100% -      |  |
|         | ที่อยู่                |                                  |                 |                 | สถานที่ส่     | งของ    | 1111                             |                |                 |                     |  |
| 8       |                        |                                  |                 |                 |               |         |                                  |                |                 |                     |  |
|         | โทร.                   | โทรส                             | กร              |                 | ชื่อผู้ติดต่อ | )       |                                  |                |                 |                     |  |
| 9       | ใบสั่งชื่อเลขที่       | ใบสั่งงายเลงที่                  | เกรดิต          | วันครบกำ        | เหนด          | วันที่เ | กำหนดส่ง                         |                | พนักงาน         | งาย                 |  |
| 10      |                        |                                  |                 | 05/01/2         | 024           |         |                                  |                |                 |                     |  |
|         | รหัสสินค้า             |                                  | รายการ          |                 | จำนวน         | 1       | หน่วย ร                          | รากา/หน่วย     | ส่วนลด          | จำนวนเงิน           |  |
| 1       | 01ME0022               | สแตนเลสแบน 1/2" x                | 1/8" (12.7 x 3  | .18 มม.)        | 10            | .00     | เส้น                             | 10,000.00      |                 | 100,000.00          |  |
| 12      | SC-0001                | ค่าบริการติดตั้ง 🔰 Select Column |                 |                 |               |         |                                  |                |                 | ×                   |  |
| 13      |                        |                                  | เลือก Colu      | ımn 🤇           | S goodar      | nnt_nov | vat:!                            |                |                 | •                   |  |
| 14      |                        |                                  |                 | Band footer     |               |         | ชื่อ mycolumn_1                  |                |                 |                     |  |
| 15      |                        | จัดวาง   0                       | จัดวาง Center 👤 |                 |               |         | Tag                              |                |                 |                     |  |
| -       |                        |                                  | ขอบ N           | ขอบ None        |               |         | ฐปแบบ                            | ]แบบ [general] |                 |                     |  |
| 10 -    |                        |                                  |                 | Style Edit 💌    |               |         | ลักษร AngsanaUPC (True Type) 💌 💈 |                |                 |                     |  |
| 17      |                        |                                  | กว้าง           | 100 ×           | 10            | 1       |                                  | Bold 📃 /       | talic 🔽         | <u>Underline</u>    |  |
|         |                        |                                  | 33.9            | 100 Y           | 10            |         | র্ব Text                         | t <b></b>      | 3               | พื้น                |  |
|         |                        |                                  |                 |                 |               |         |                                  | ค้าอย่         | 14 Example      |                     |  |
| 19      |                        |                                  |                 | <b>∏+</b> Close |               |         |                                  |                | พื้นหลังโปง     | ร่งใช (Transparent) |  |

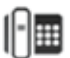

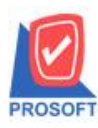

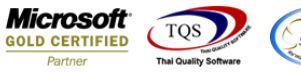

ออกจากโหมด Design เข้าเมนุ Tool > Save as Report เลือก path ที่เก็บและตั้งชื่อฟอร์มจากนั้นกด OK

| 📷 Save Report                                                 |                                                             | $\times$ |  |  |  |  |  |  |
|---------------------------------------------------------------|-------------------------------------------------------------|----------|--|--|--|--|--|--|
| Path<br>C:\Program Files (x86)\Prosoft\WINSpeed\User_report\  |                                                             |          |  |  |  |  |  |  |
| itti po_cashtem.pbl<br>itti po_cashtem.pbl<br>itti report.pbl | <ul> <li>Bangkok2</li> <li>Bk1</li> <li>Inextech</li> </ul> |          |  |  |  |  |  |  |
| Create New Library                                            | Report name                                                 |          |  |  |  |  |  |  |
| Path                                                          | INV2024                                                     |          |  |  |  |  |  |  |
| Name                                                          | <b>淮</b>                                                    |          |  |  |  |  |  |  |
| OK ↓Close                                                     |                                                             |          |  |  |  |  |  |  |

## 4. ตัวอย่างฟอร์ม

💼 - [ใบส่งของ / ใบกำกับภาษี]

🔳 Report Tool View Window Help

| 🗟 🍠 🗞 🔽 🛛                                                                         | 8 🕅 🛛 🗶 🖊                                                   | • 🗄 🗓 📼                              | 🕸 🕪              |                                   | N & 8                  | 00 🗖 🗙 R                | esize: 100% | Zoom: 100% |  |  |
|-----------------------------------------------------------------------------------|-------------------------------------------------------------|--------------------------------------|------------------|-----------------------------------|------------------------|-------------------------|-------------|------------|--|--|
| โทร.                                                                              | โทรส                                                        | กร                                   |                  | ชื่อผู้ติดต่อ                     |                        |                         |             |            |  |  |
| ใบสั่งซื้อเลขที่                                                                  | ใบสั่งงายเลงที่ เกรดิต วันกรบกำ                             |                                      |                  | าหนด                              | วันที่กำหนดส่          | ia -                    | พนักงานขาย  |            |  |  |
|                                                                                   |                                                             | 05                                   |                  | 2024                              |                        |                         |             |            |  |  |
| รหัสสินค้า                                                                        |                                                             | รายการ                               |                  | จำนวน                             | หน่วย                  | ราคา/หน่วย              | ส่วนลด      | จำนวนเงิน  |  |  |
| 01ME0022                                                                          | สแตนเลสแบน 1/2" x                                           | 1/8" (12.7 x 3                       | .18 มม.)         | 10.0                              | 10 เส้น                | 10,000.00               |             | 100,000.00 |  |  |
| SC-0001                                                                           | ค่าบริการติดตั้ง                                            |                                      |                  | 1.0                               | 10 ครั้ง               | 1,000.00                |             | 1,000.00   |  |  |
|                                                                                   |                                                             |                                      |                  |                                   |                        |                         |             |            |  |  |
|                                                                                   |                                                             |                                      |                  |                                   |                        |                         |             |            |  |  |
| หมายเหต                                                                           |                                                             |                                      |                  |                                   |                        | รวมเงิน                 |             | 101.000.00 |  |  |
|                                                                                   |                                                             |                                      |                  |                                   | จำนวนเงินที่ไ          | จำนวนเงินที่ไม่คิดภาษี  |             |            |  |  |
|                                                                                   |                                                             |                                      |                  |                                   | จำนวนเงินที่ค้         | ัดภาษี                  | 1,000.00    |            |  |  |
| (หนึ่งแสนแปคพันเจ็ค                                                               |                                                             |                                      | ทถ์วน)           | ภาษีมูลค่าเพิ่ม <sup>7%</sup> 7,0 |                        |                         | 7,070.00    |            |  |  |
| สินค้าตามใบส่งของนี้ แม้<br>-<br>ได้รับสินค้าตามรายการข้าง<br>ในสภาพเรียบร้อยแล้ว | จะได้ส่งมอบแก่ผู้ชื่อแล้วยังค<br>เบนไว้อูกต้องในสภาพเรียบร้ | งเป็นทรัทย์สินของรุ่<br>อยแล้ว ในนาม | ข้าย จนกว่าขู่   | รุ้ซื้อได้ชำระเงิน<br>สำนักงานให  | แสร์จเรียบร้อยเ<br>เญ่ | เล้ว จำนวนเงินทั่       | งสิน        | 108,070.00 |  |  |
| องนามและประทับตรา (อ้ามี) ผู้รับของ ผู้มี<br>วันที่ ////                          |                                                             |                                      | ผู้มีอ่า<br>เว้น | นาจองนาม                          |                        | ผู้ตรวจสอบ<br>ผู้ส่งของ | ผู้สรงอง    |            |  |  |

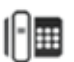